# 都立高等学校オンライン申請受付システム 操作マニュアル

## 給付型奨学金編

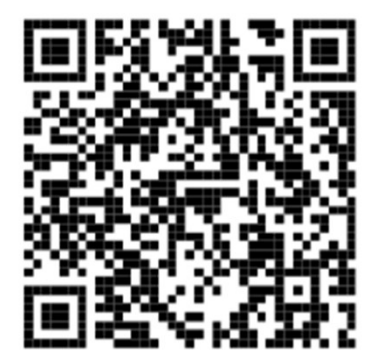

ログインはこちら⇒

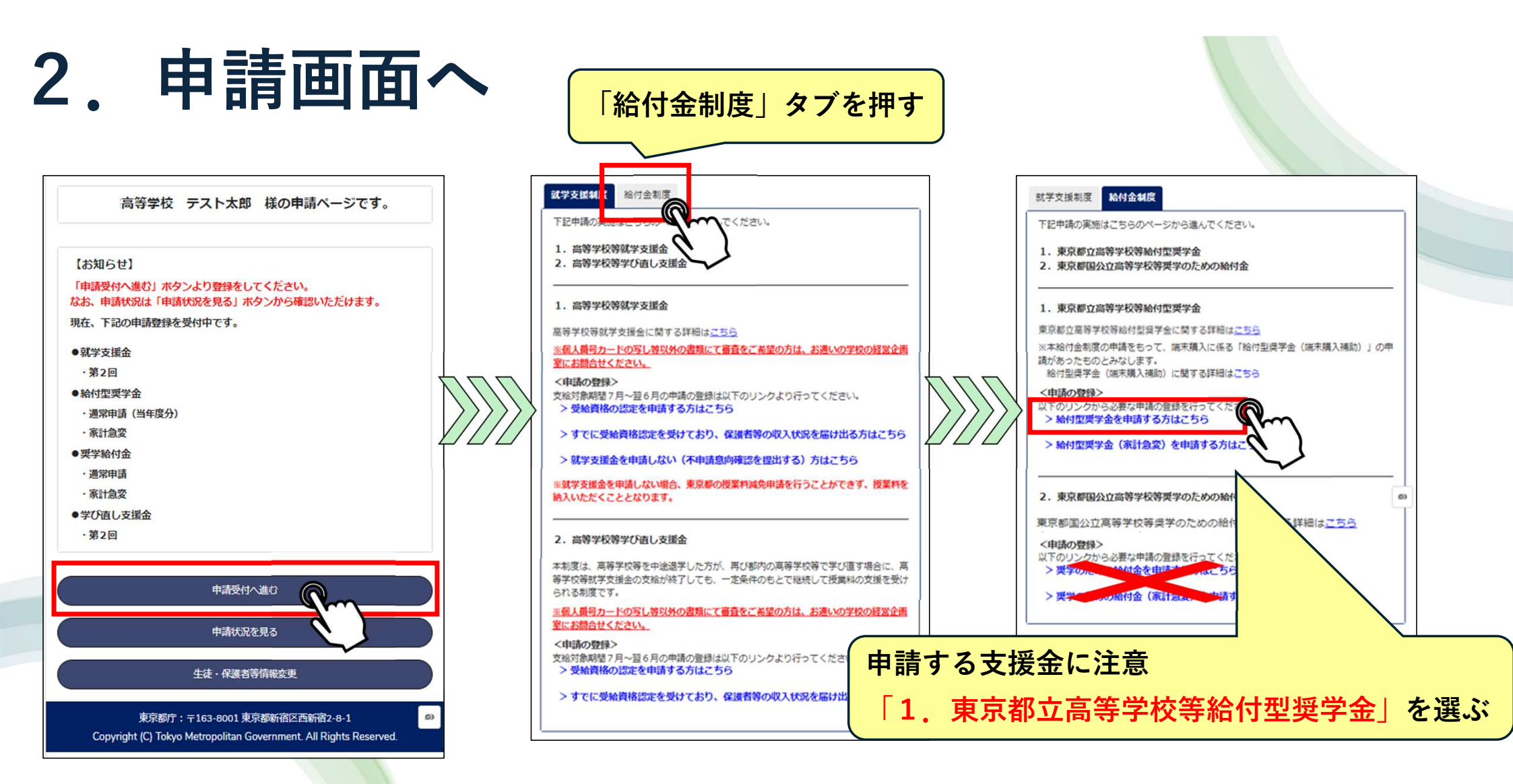

### 保護者情報入力 3.

#### く 申請選択画面に戻る

|                                                                                | 東京都立高等学校                                                                                                    | <b>这等給付型</b> 奨学金 | 申請(1/5)     |   |
|--------------------------------------------------------------------------------|----------------------------------------------------------------------------------------------------|------------------|-------------|---|
| 【対象になる生徒について】                                                                  |                                                                                                    |                  |             |   |
| 生徒情報                                                                           |                                                                                                    |                  |             |   |
| 生徒の氏名(漢字):                                                                     |                                                                                                    |                  |             |   |
| テスト 太郎                                                                         |                                                                                                    |                  |             |   |
| 生徒の氏名(かな):                                                                     |                                                                                                    |                  |             |   |
| てすと たろう                                                                        |                                                                                                    |                  |             |   |
| 生年月日:                                                                          |                                                                                                    |                  |             |   |
| 2009年5月1日                                                                      |                                                                                                    |                  |             |   |
| ・郵便番号 (半角ハイフンなし)                                                               | 例:1638001                                                                                                    |                  |             |   |
| 1638001                                                                        |                                                                                                    |                  |             |   |
|                                                                                |                                                                                                    |                  |             |   |
| 、和法                                                                            |                                                                                                    |                  |             |   |
| 申請してい                                                                          | <b>いない</b> ?                                                                                                    | を選ぶ              | ;           | - |
|                                                                                |                                                                                                    | を選ら              |             |   |
| 申請してし<br>就学支援 こつ 値し支<br>り、保護者等情報に変更がない                                         |                                                                                                    | を選ふ              |             |   |
| 申請している<br>(保護者等情報に変更がない)<br>・就学支援金又は学び直し支援金の<br>・就学支援金又は学び直し支援金の               | <ul> <li>ない</li> <li>援金申請にて保護者<br/>場合は以降の入力に</li> <li>の申請状況</li> <li>服変更なし)</li> </ul>                            | を選ら              |             |   |
| 申請している(保護者等情)                                                                  | <b>、ない</b><br>援金申請にて保護書<br>場合は以降の入力に<br>の申請状況<br>服変更なし)<br>服変更あり)                                                 | を選ふ              |             |   |
| <b>申請してい</b> る<br>(保護者等情<br>) 申請している(保護者等情<br>) 申請している(保護者等情<br>) 申請している(保護者等情 | <b>、ない</b><br>援金申請にて保護書<br>場合は以降の入力は<br>の申請状況<br>服変更なし)<br>服変更あり)                                                 | を選ふ              | 、<br>に届け出てお |   |
| 申請している(保護者等情)<br>申請している(保護者等情)                                                 | <ul> <li>ない</li> <li>         は金申請にて保護者<br/>場合は以降の入力は         の申請状況<br/>報変更なし)         報変更あり)         </li> </ul> | を選ふ              | に届け出てお      |   |
| <b>申請してい</b> る(保護者等情)<br>申請している(保護者等情)<br>申請している(保護者等情)                        | <ul> <li>ない</li> <li>援金申請にて保護者     <li>場合は以降の入力は</li> <li>の申請状況</li> <li>服変更なし)</li> <li>服変更あり)</li> </li></ul>   | を選ふ              | こ届け出てお      |   |
| <b>申請してい</b> る(保護者等情)<br>申請している(保護者等情)<br>申請している(保護者等情)                        | <ul> <li>ない</li> <li>援金申請にて保護者     </li> <li>場合は以降の入力は</li> <li>の申請状況</li> <li>服変更なし)</li> <li>服変更あり)</li> </ul>  | を選ふ              | に届け出てお      |   |
| 申請している(保護者等情)<br>申請している(保護者等情)<br>申請している(保護者等情)                                | <b>、ない</b><br>援金申請にて保護書<br>場合は以降の入力に<br>の中諸状況<br>服変更なし)<br>服変更あり)                                                 | を選ふ              | :届け出てお      |   |
| 申請している(保護者等情)<br>中請している(保護者等情)<br>申請している(保護者等情)                                | ない<br>援金申請にて保護書<br>場合は以降の入力に<br>の申請状況<br>服変更なし)<br>服変更あり)                                                         | を選ふ              |             |   |

#### く申請選択画面に戻る

|                           | 東京都立高等学校等給付型奨学金申請 | (4/5) |
|---------------------------|-------------------|-------|
| テスト花子様<br>申請内容の確認をお願いします。 |                   |       |

【対象になる生徒について】 生徒の氏名 姓(漢字)

テスト

生徒の氏名 名 (漢字)

太郎

(重要)次の事項を確認の上、チェックボックスを全て押下してください。

#### ✓ この申請の記載内容は、事実に相違ありません。

✓ この申請書に虚偽の記載があった場合は、東京都の求めに従い、支給された 給付金全額を即時返還します。

▼ この申請の対象となる生徒は児童福祉法による児童入所施設措置費(見学旅 支弁対象ではありません。

▼私は 高等学校学校長 を代理人と定め、令和6年度東京都立高 等学校等における給付型奨学金に係る交付申請、請求及び受領その他一切の手 続きの権限を委任します。

### 登録 確認の上、4つ全てに チェックを付ける

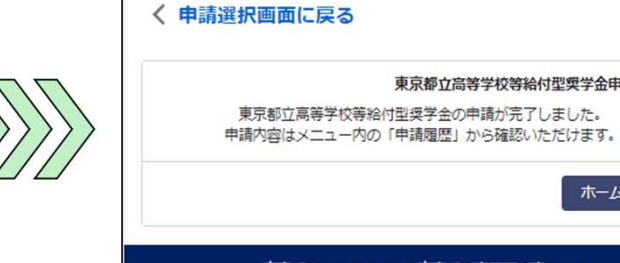

東京都立高等学校等給付型奨学金申請(5/5)

ホームに戻る

#### 東京都庁:〒163-8001東京都新宿区西新宿2-8-1 Copyright (C) Tokyo Metropolitan Government. All Rights Reserved.

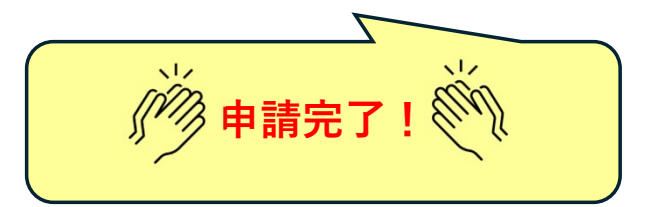